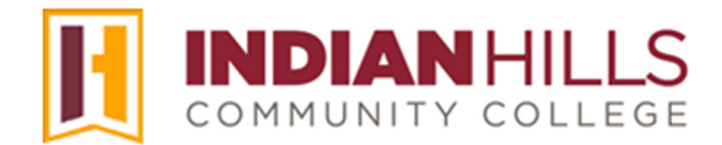

## Faculty Tutorial: Create an Assignment and Grade an Assignment

**Purpose:** To show instructors how to create an "Assignment" in MyHills.

From within a course content area, hover your cursor over "Assessments."

Note: This tutorial shows instructors how to add an assignment to the "Learning Unit 1" folder, which is located in the "Learning Units" area of the course. It is recommended that assignments that repeat or span several learning units should be added using the same process shown here, but should added to the "Assignments" area of the course.

In the sub-menu that opens, click "Assignment."

| Learning Unit 1          | $\odot$                            |         |
|--------------------------|------------------------------------|---------|
| Build Content $ arsigma$ | Assessments 🗸                      | Tools ~ |
| LU01                     | Test<br>Survey                     | Ş       |
|                          | Assignment<br>Self and Peer Assess | sment   |
| Intro                    |                                    |         |

The "Create Assignment" page will open.

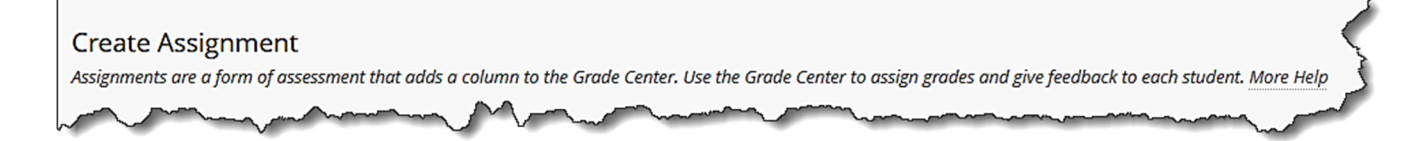

Type the title of the assignment in the box located to the right of "Name and Color." Be sure to select a title that will make sense to students, as they will click the title you type here to open the assignment. You may type instructions for the assignment in the "Instructions" text box.

You can edit your instructions using the WYSIWYG (what you see is what you get) editor, above the text box. You may change the font, add images, create a bulleted or numbered list, use spell check, etc. Hover your cursor over a button to view its function.

Note: The orange asterisk indicates that this is a required field.

Note: The Assignment tool allows students to attach files <u>and</u> type or copy/paste text into the text box. So, it is important that you clarify for students exactly what you expect of them. For example, be sure to tell them to "attach" an essay and not use the text box. Otherwise, you may find some students pasting their entire essays into the text box for you to grade.

| A | SSIGN             | IMEN             | IT INI           | ORM          | ΙΑΤΙΟ  | N —         |        |         |        |         |    |                |                |   |        |                   |      |            |   |            |          |                                         |              |
|---|-------------------|------------------|------------------|--------------|--------|-------------|--------|---------|--------|---------|----|----------------|----------------|---|--------|-------------------|------|------------|---|------------|----------|-----------------------------------------|--------------|
| , | • Nai<br>Reflec   | me an<br>ction E | id Colo<br>Essay | or<br>Assign | ment   |             | ±      | >       |        |         |    |                |                |   |        |                   |      |            |   |            |          |                                         |              |
| F | nstruc<br>For the | tions<br>tool    | oar, pr          | ress Al      | LT+F10 | ) (PC) or J | ALT+FN | +F10 (I | Mac).  |         |    |                |                |   |        |                   |      |            |   |            |          |                                         | <            |
|   | в                 | Ι                | Ū                | <del>S</del> | Par    | agraph      | ~      | Op      | oen Sa | ans,ari | ~  | 10pt           |                | ~ | Ξ      | ~                 | Ξ~   | <u>A</u>   | ~ | <u>*</u> ~ | <u> </u> |                                         | •            |
|   | ж                 | Ū                | ĉ                | Q            | 5      | $\diamond$  | ≣ :    | ≡ 3     |        | 1       | 4  | X <sup>2</sup> | X <sub>2</sub> | S | S.     | ۶T                | ¶۰   | _          | ÷ | RBC        | ~        | ~                                       |              |
|   | ¶                 | 77               | Ω                | ٢            |        | ⊞~          | ×      | ⊞       |        | 88      |    |                | ÷B             | Æ | ×      | $\langle \rangle$ | Ť    | <b>{;}</b> | ۲ | 0          | K 7      | $\oplus$                                |              |
|   |                   |                  |                  |              |        |             |        |         |        |         |    |                |                |   |        |                   |      |            |   |            |          |                                         |              |
|   |                   |                  |                  |              |        |             |        |         |        |         |    |                |                |   |        |                   |      |            |   |            |          |                                         |              |
| ~ | ~                 | ~~               | ~~               | ~~           |        | ~~~~        | كمعمر  | 5       | $\sim$ | $\sim$  | ~~ |                | $\sim$         |   | $\sim$ | ~~~~~             | ~~~~ |            |   |            |          | ~~~~~~~~~~~~~~~~~~~~~~~~~~~~~~~~~~~~~~~ | and a second |

If you would like the title color of the file to be consistent with the color palette set for Indian Hills Community College, you may change the "Color of Name" by clicking the drop-down arrow next to "Black."

Note: Please see the tutorial "Add a Content Folder" for more information on adding changing the color of a title.

Note: Please use the Indian Hills color palette or leave the color black. Reminder that the color code for maroon is #741213 and the color code for blue is #2E5073 If you would like to attach a file to the assignment, (instructions, for example) click "**Browse Local Files**," which is located under "Assignment Files."

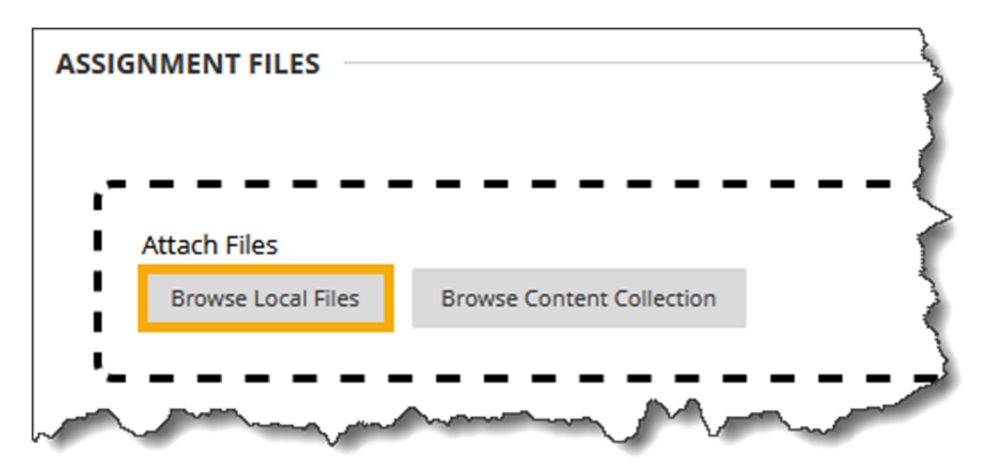

Locate the file you would like to upload on your computer. Then, click "Open."

| 🔞 File Upload                                                                        |            |                               |                    |                   | ×         |
|--------------------------------------------------------------------------------------|------------|-------------------------------|--------------------|-------------------|-----------|
| $\leftarrow \rightarrow \checkmark \uparrow$                                         | •          | Desktop                       | ~ C                | Search Desktop    | م         |
| Organize 🔻 Ne                                                                        | ew folder  |                               |                    | ≣ •               | · 🔳 😗     |
| <ul> <li>☆ Home</li> <li>Gallery</li> <li>Em Desktop</li> <li>↓ Downloads</li> </ul> | *          | Name                          | Date modified      | Туре              | Size      |
| Documents                                                                            | *          | Reflection Essay Instructions | 7/18/2024 12:10 PM | Microsoft Word D  | 13 KB     |
| Pictures                                                                             | *          |                               |                    |                   |           |
| A Murie                                                                              | File name: | Reflection Essay Instructions | Ý                  | All Files<br>Open | Cancel .: |

| ASSIG |                          |             |                              |                            |                           |               |
|-------|--------------------------|-------------|------------------------------|----------------------------|---------------------------|---------------|
|       | Attach Files             |             |                              |                            |                           | ž             |
|       | Browse Local Files       | Browse Cont | ent Collection               |                            |                           |               |
| - ا   |                          |             |                              |                            |                           | '             |
| Atta  | ched files               |             |                              |                            |                           |               |
| Fil   | e Name                   |             | Link Title                   | File Action                | Item's Alignments         | }             |
| Ľ     | Reflection Essay Instruc | tions.docx  | Reflection Essay Instruction | Create a link to this file | Add alignments to content | Do not attack |
| ~~    |                          | ^           | $\sim$                       |                            |                           |               |

The attached file will appear under "Assignment Files."

Enter the number of points possible for the assignment under "Grading." This is a required field.

Note: This section also contains additional options for the assignment, including "Add Rubric," "Submission Details," "Grading Options," and "Display of Grades." These options are not required, but may help you customize how your assignment is graded and displayed.

For example, the Submission Details area allows you to set the "Number of Attempts," and gives the option to add SafeAssign to help check for plagiarism. See the tutorial "Create an Assignment with SafeAssign" for more details.

| G | RADING                                          |             |                  |                         |
|---|-------------------------------------------------|-------------|------------------|-------------------------|
|   | <ul> <li>Points Possible</li> <li>50</li> </ul> | ]           |                  |                         |
|   | Associated Rubrics                              | 5           |                  |                         |
|   | Name                                            | Туре        | Date Last Edited | Show Rubric to Students |
|   | Submission Det                                  | <u>ails</u> |                  |                         |
|   | Grading Option                                  | <u>s</u>    |                  | 5                       |
|   | Display of Grad                                 | <u>es</u>   |                  |                         |
| ~ | ~~~~                                            | ~,~~~~      | m                |                         |

Under "Availability," keep the box checked next to "Make the Assignment Available."

Instructors may also limit access to an assignment using "Limit Availability." A "Display After" date and time, a "Display Until" date and time, or both may be entered. Students will only be able to access an assignment during the dates it is available.

If you would like to know how many times an assignment has been viewed, click the box next to "**Track Number of Views**." Then, later, you can run a report to view usage statistics. See the appropriate tutorial for details on how to run a report for "Track Number of Views."

| AVAILABILITY<br>Make the Assignment Available                                                                 |  |
|----------------------------------------------------------------------------------------------------|--|
| Limit Availability Display After Enter dates as mm/dd/yyyy. Time may be entered in any increment.             |  |
| Display Ontil     Enter dates as mm/dd/yyyy. Time may be entered in any increment.      Track Number of Views |  |

After setting up your assignment, click "Submit."

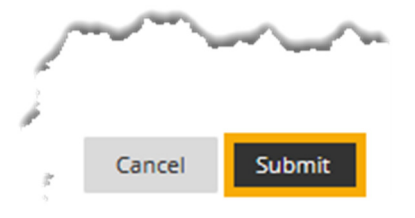

You will be taken back to the course content area. A "Success" message will be at the top of the page and the assignment you created will appear on the page.

| Success: Reflection Essay Assignment created.                                                                                                    | -                      |
|----------------------------------------------------------------------------------------------------|------------------------|
| Learning Unit 1 🛇                                                                                                    |                        |
| Build Content $\lor$ Assessments $\lor$ Tools $\lor$ Partner Content $\lor$                                                                                                    | - {                    |
| Reflection Essay Assignment       Image: Contract of the second second sec                                         | $\left  \right\rangle$ |
| have been the second second se | $\sim$                 |

If you would like to edit or delete the assignment, hover your cursor over the assignment (which will highlight it) and click the drop-down arrow that appears.

In the sub-menu that opens, select "**Edit**" to edit the assignment. Select "**Delete**" to delete the assignment from the course.

|              | Reflection Essay Assignment        | ◎ 🔶 ——                                         |
|--------------|------------------------------------|------------------------------------------------|
|              | Attached Files: 📋 Reflection Essay | 0                                              |
|              |                                    | Edit<br>Make Unavailable                       |
|              |                                    | Adaptive Release<br>Adaptive Release: Advanced |
| $\bigcirc$   | Introduce Yourself 🛇               | Add Alignments                                 |
| 2            |                                    | Metadata<br>Statistics Tracking (On/Off)       |
|              | Personal Reflection Journal        | Student Activity<br>User Progress              |
| <u> </u>     |                                    | Move                                           |
| 8, 9<br>8, 9 | <u>Group Project</u> 🛇             | Change Due Date<br>Delete                      |

Congratulations! You now know how to create an assignment!

## **Grade an Assignment**

Now that you know how to add and edit an assignment, let's look at the available options for grading a MyHills assignment.

From within your Grade Center, click the drop-down arrow that appears next to the title of the assignment you would like to grade. In the menu that opens, select "**Grade Attempts**."

| Grad   | e Center :  <br>Grade Center dis | Full G<br>splays al | rade Cente    | er 💿 | he Grade Center o        | and is t | he default view o | f the G | rade Center. More                 | 2 Help                                  |
|--------|----------------------------------|---------------------|---------------|------|--------------------------|----------|-------------------|---------|-----------------------------------|-----------------------------------------|
| Create | e Column                         | Create              | Calculated Co | lumn | ∨ Manage                 | è v      | Reports $\lor$    |         |                                   | Work 0                                  |
| Grad   | Move To Top<br>e Information Bar | Ema                 | il 💝          |      |                          |          | Sort Column       | s By:   | Layout Position 🔇                 |                                         |
|        | LAST NAME                        | Ø                   | FIRST NAME    | Ø    | <b>⊘</b> COURSE<br>GRADE | 0        | LAST ACCESS       | Ø       | REFLECTION<br>ESSAY<br>ASSIGNMENT | San San San San San San San San San San |
|        | Dent                             |                     | Stuart        |      | 33.33333%                | ~~~      | July 18, 2024     |         | 9                                 |                                         |

The "Grade Assignment" page will open.

Note: You may also grade assignments from the "Needs Grading" page. Please see the tutorial "Grade Center: Needs Grading" for more information.

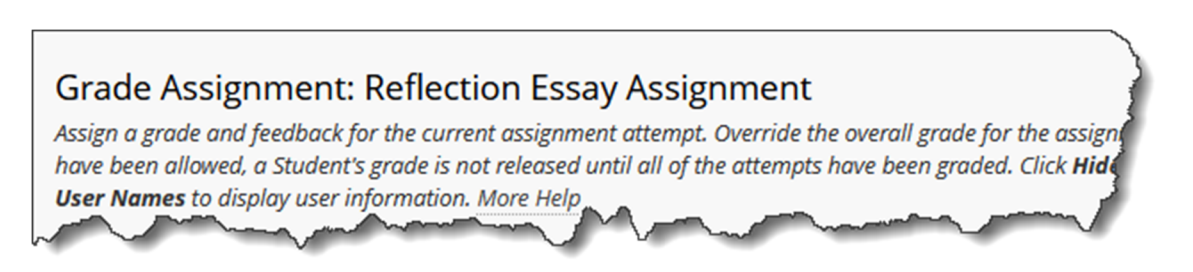

At the top of the page, the name of the student whose assignment you are grading will be listed next to "User." You can also see which assignment attempt, out of the total number of attempts, you are viewing for that student.

Note: Students will be in alphabetical order by last name. If you would like to grade assignments anonymously, click "Hide User Names" on the right side of the page.

| Grade Assignment: Reflection Essay Assignment<br>Assign a grade and feedback for the current assignment attempt. Override the overall grade for the assignmen<br>have been allowed, a Student's grade is not released until all of the attempts have been graded. Click <b>Hide Us</b><br><b>User Names</b> to display user information. <u>More Help</u> | nt by typing a grade in the gra<br><b>er Names</b> to grade attempts | ade field. If multiple atten<br>with user names hidden. | npts for a test<br>Click <b>Show</b> |
|----------------------------------------------------------------------------------------------------|----------------------------------------------------------------------|---------------------------------------------------------|--------------------------------------|
|                                                                                                    | Refresh                                                              | Hide User Names                                         | Jump to                              |
| Viewing 2 of 2 gradable items Stuart Dent (Attempt 1 of 1)                                                                                                    |                                                                      |                                                         | Exit                                 |
| ◧ v 1/2                                                                                                    | Assignment Details ~<br>GRADE<br>LAST GRADED ATTEMPT                 |                                                         | 2€ ><br>_ /50                        |
| Reflections On the Benefits and Harms of Jerhnology on Society                                                                                                    | ATTEMPT<br>7/18/24 1:29 PM                                           |                                                         | /50                                  |

The "Assignment Details" section includes the assignment "Name," the "Due Date" (if one has been assigned), the "Assignment Instructions," links to "Assignment Files" (if applicable), and "Class Statistics."

If multiple attempts for the assignment were submitted, a drop-down arrow will appear next to "ATTEMPT." Then, in the list that appears, select the attempt you would like to view.

The submitted file(s) and/or "Submission Text" for the attempt you chose should now be listed under "SUBMISSION."

| Assignment Details 🗸                       |   | K 7<br>K 9 | >        |   |
|--------------------------------------------|---|------------|----------|---|
| GRADE<br>LAST GRADED ATTEMPT               |   | -          | /50      |   |
| ATTEMPT<br>7/18/24 1:29 PM                 |   |            | /50      |   |
| Submission           Reflection Essay.docx |   |            | <u>*</u> |   |
|                                            | m | M          | ~        | 5 |

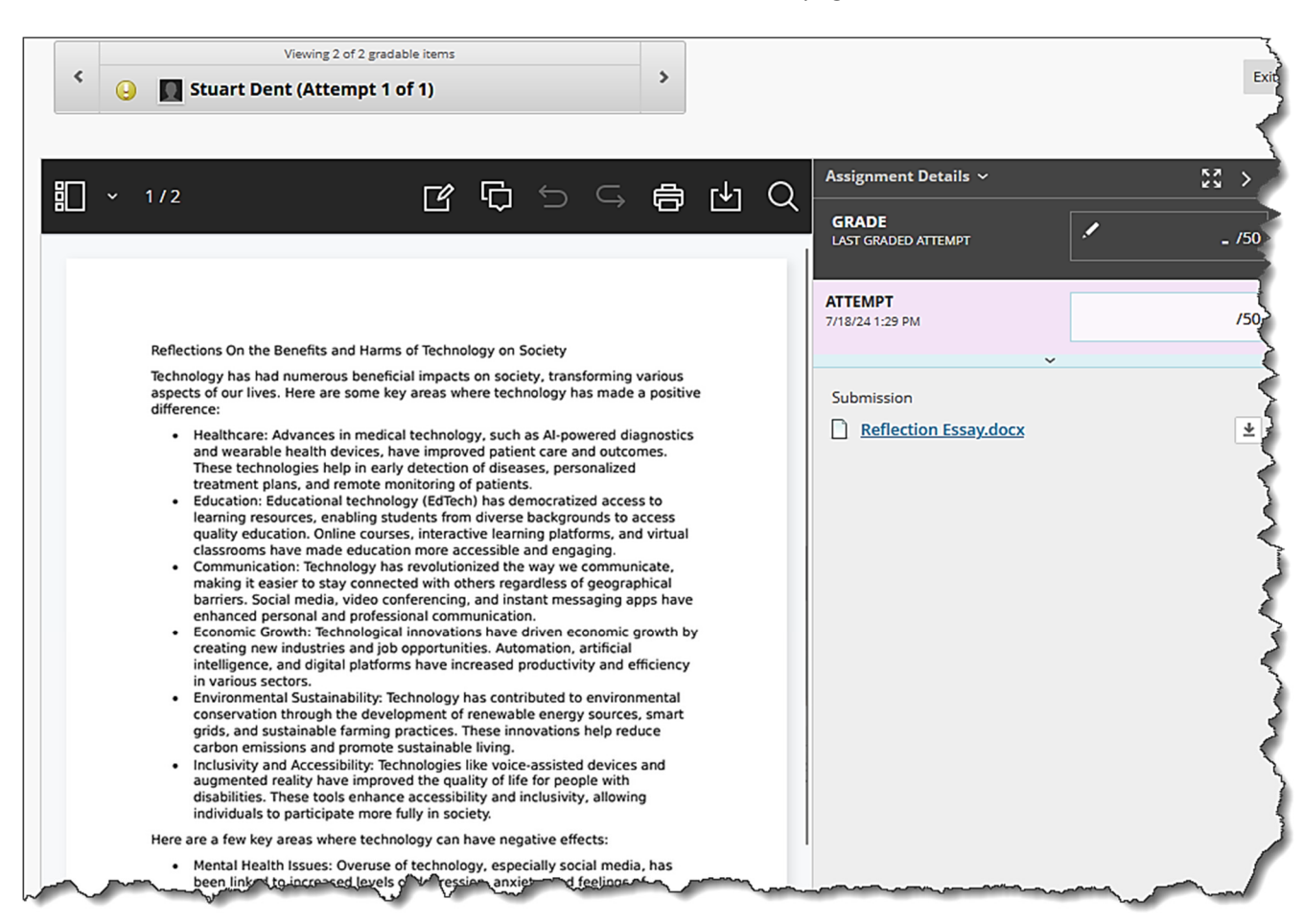

## The selected file will now be visible in the box on the left side of the page.

**Option 1: Grade the File in MyHills** 

Use the arrow buttons or the scroll bar to navigate through the pages of the assignment. Use the "+" and "-" buttons to enlarge or reduce the text of the assignment, as needed.

Click the "Add Comment" button, if you would like to add feedback to the assignment without having to download the file. There are several tools that can be used to insert feedback into the student's assignment.

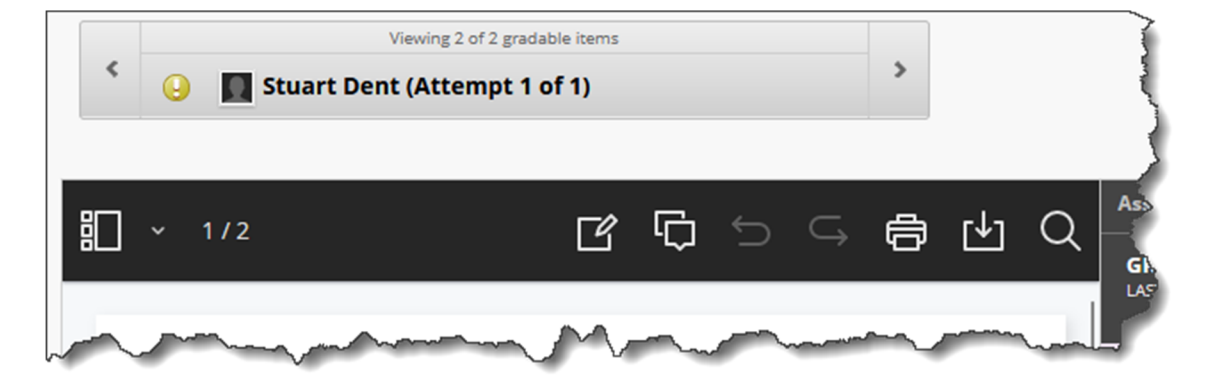

If you would like to download the document to which you added feedback, click the "**Download**" button located next to the "Add Comment" button.

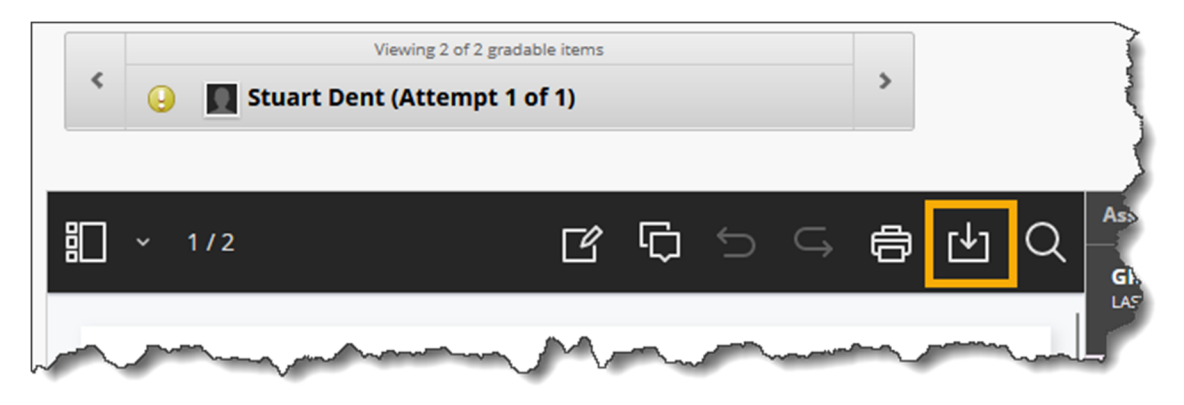

When you are ready to grade the assignment, type the score in the "ATTEMPT" box. The "GRADE" box will be automatically populated once you click "Submit." You may add additional feedback in the "Grader Feedback" box.

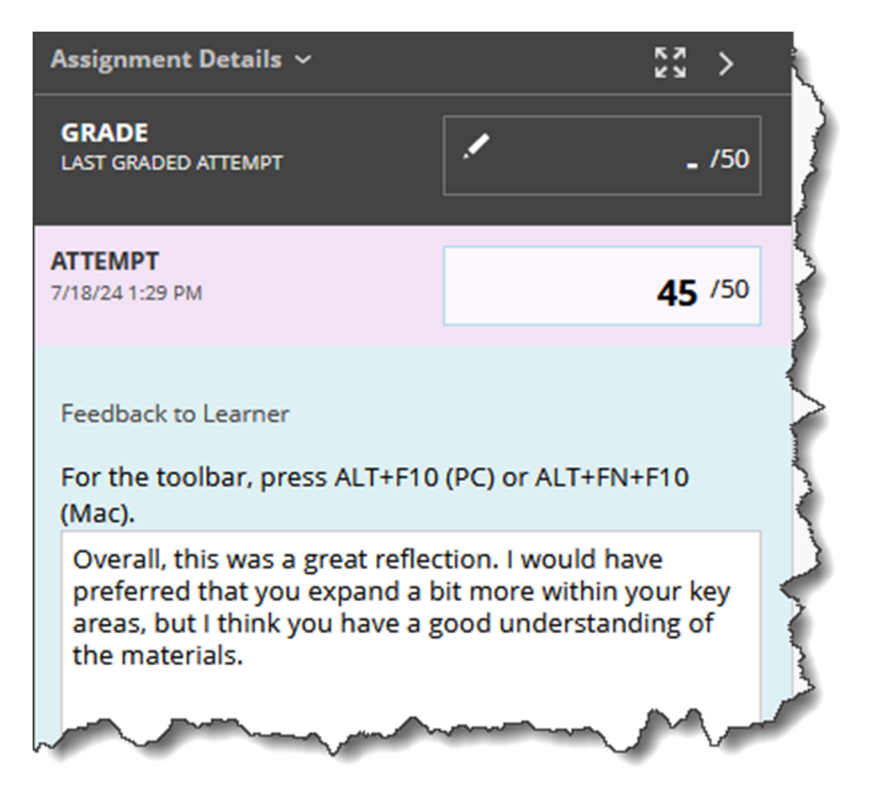

You may also type a grade in the "GRADE" box and leave the "ATTEMPT" box blank. However, the grade will appear as an "override" in the Grade Center. Click the "**Override/revert**" (pencil) icon to type a grade in the "GRADE" box. This is a useful option anytime the final "GRADE" is different from the "ATTEMPT" grade.

You have the option to type comments and/or attach files using the "Add Notes" text box. Students do **not** have access to notes/files in this area.

Note: For example, you could make a note that a lower grade was given because the assignment was turned in late.

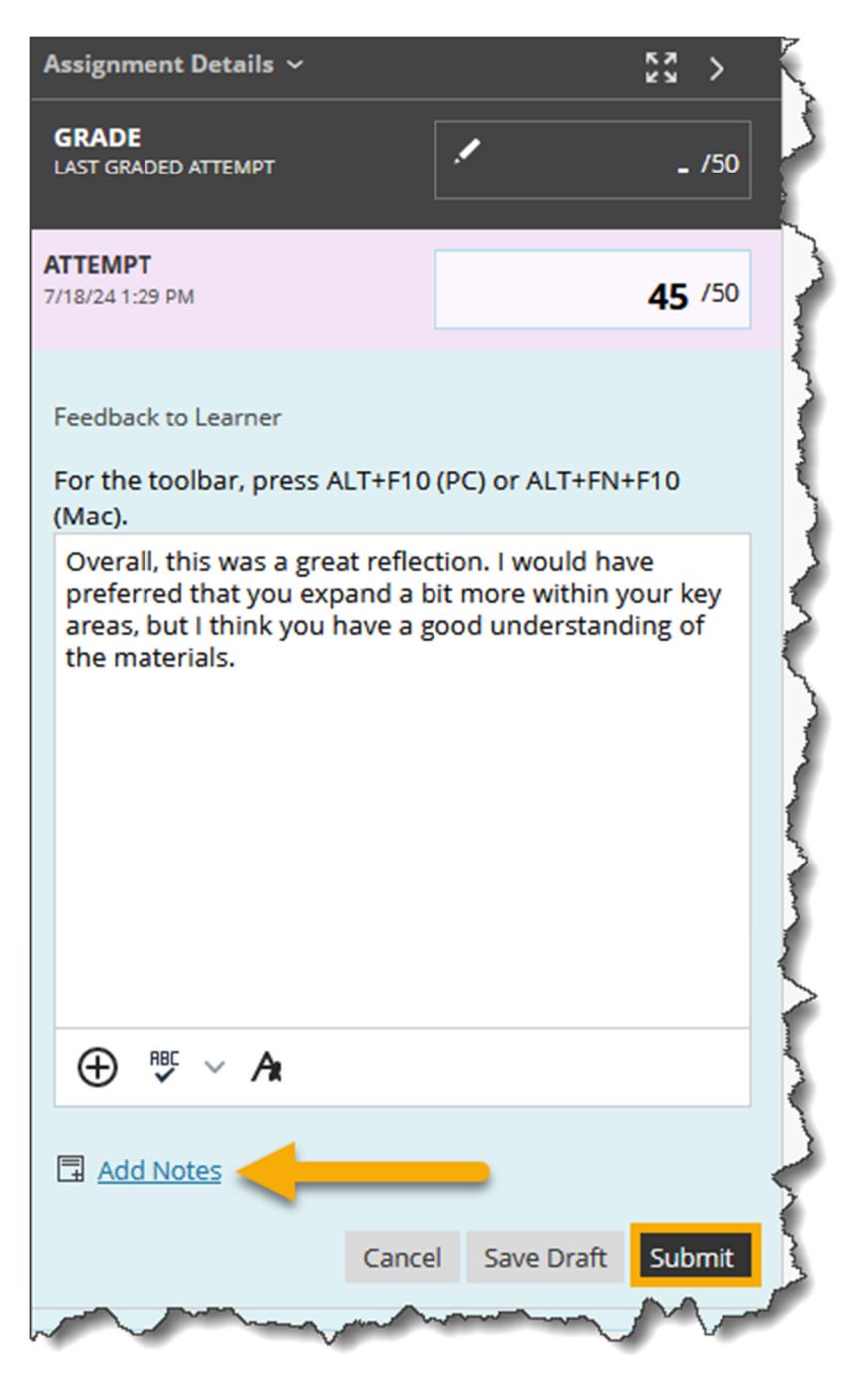

Once you have entered the grade, feedback, notes, etc., click "Submit."

A "Success" message will appear at the top of the "Needs Grading" page. Then, the next assignment that needs to be graded will open.

Notes: Once the grade has been "submitted," the student can view his/her grade(s), feedback, and any uploaded files. Access to these items will depend on the assignment's settings. Please see the tutorial "Create an Assignment" for more information on assignment settings.

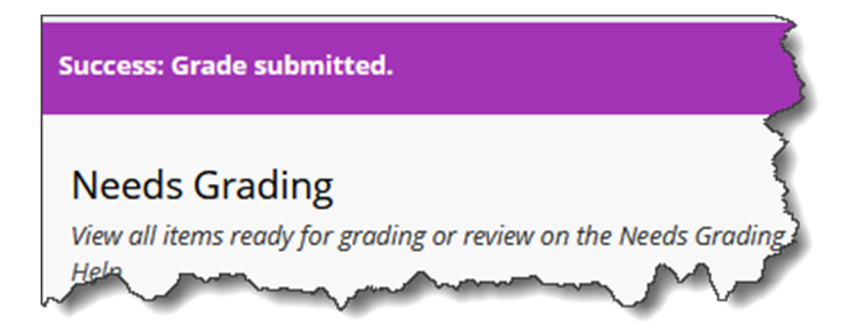

## **Option 2: Download the File**

If you choose the "Download" button next to the "Add Comment" button *and* you added feedback using the method shown in "Option 1," a pop-up window will appear. Select "**Download file**" to download the original file submitted by the student.

Once downloaded, you can add feedback for the student using a feedback tool such as "Track Changes." If you need to upload an edited assignment that includes feedback, click the "**Attach Feedback Files**" (paperclip) icon, under the "Grader Feedback" box.

Then, in the "Grader Feedback" text box, click "**Browse My Computer**." Locate, select, and upload the file that includes feedback for the student.

Once you have uploaded the file that includes feedback and you have entered a grade for the assignment in the "ATTEMPT" or "GRADE" box, click "**Submit**."

Once you have finished grading all of the submissions, you be taken back to the "Full Grade Center" automatically. The grades you assigned will be listed in the assignment's grade column.

| are   | e Column Crea  | te Calculated Column | ∨ Manage ∨   | Reports 🗸        | Wor                                 |
|-------|----------------|----------------------|--------------|------------------|-------------------------------------|
| Grade | Move To Top Er | nail 📎               |              | Sort Columns By: | Layout Position 📎 O                 |
|       | LAST NAME      | FIRST NAME           | COURSE ORADE | LAST ACCESS      | REFLECTION S<br>ESSAY<br>ASSIGNMENT |
|       |                |                      |              |                  |                                     |
|       | Dent           | Stuart               | 47.50%       | July 18, 2024    | 45.00                               |

Congratulations! You now know how to grade an assignment in MyHills!

Office of Online Learning

Looking for more computer tutorials? Please visit: <u>www.indianhills.edu/tutorials</u>.

For further assistance on this topic or other technical issues, please contact the **IT Help Desk Phone:** (641) 683-5333 | **Email:** <u>helpdesk@indianhills.edu</u> | **Web:** <u>www.indianhills.edu/helpdesk</u>